1 Portal de compra

#### **BICE**VIDA

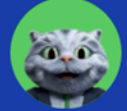

# Seguro Covid-19 a solo anual por trabajador

Contrata tu seguro obligatorio **100% digital** y obtén tus certificados en minutos

Recuerda que tienes hasta el 15 de junio para contratar tu seguro obligatorio.

| ontrata   | con nosotros       |      |
|-----------|--------------------|------|
| RUT de tu | ı empresa          |      |
| Razón so  | cial de tu empreso | a    |
| Nombre    | completo contrato  | ante |
| Correo e  | lectrónico contrat | ante |
| Teléfono  | contratante        |      |

• Solicita datos del contratante para comenzar la contratación

**■ BICE** VIDA

• Entrega información relevante

#### del producto

- ¿Qué es el Seguro Covid-19?
- Coberturas
- *Exclusiones*
- Demo de cómo contratar

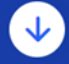

### 2 Carga de Nómina

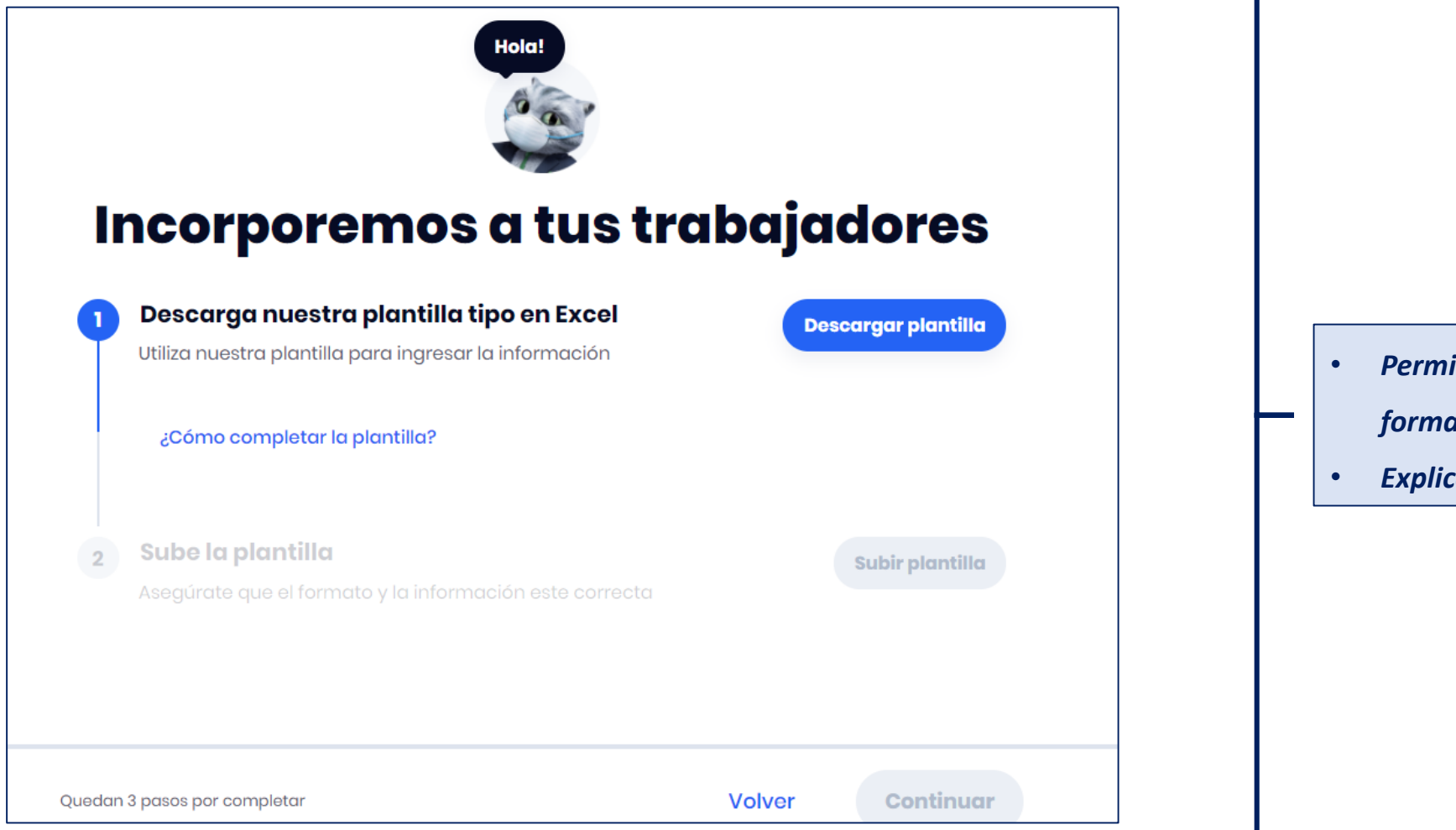

Permite descargar planilla en

**BICEVIDA** 

- formato Excel a completar
- Explica como completar planilla

### 2 Carga de Nómina

| RUT                                                           |           |                     | Apellido<br>materno                                                   | Correo<br>electrónico              | Teléfono de<br>contacto                         |
|---------------------------------------------------------------|-----------|---------------------|-----------------------------------------------------------------------|------------------------------------|-------------------------------------------------|
| (Ingresa con<br>dígito verificador)<br>Ejemplo:<br>17101925-k | Nombre(s) | Apellido<br>paterno | (Si el trabajador<br>no tiene apellido<br>materno puedes<br>omitirlo) | Ejemplo:<br>ejemplo@ejempl<br>o.cl | (Ingresa el<br>número con o sin<br>prefijo +56) |
|                                                               |           |                     |                                                                       |                                    |                                                 |
|                                                               |           |                     |                                                                       |                                    |                                                 |
|                                                               |           |                     |                                                                       |                                    |                                                 |
|                                                               |           |                     |                                                                       |                                    |                                                 |
|                                                               |           |                     |                                                                       |                                    |                                                 |
|                                                               |           |                     |                                                                       |                                    |                                                 |
|                                                               |           |                     |                                                                       |                                    |                                                 |
|                                                               |           |                     |                                                                       |                                    |                                                 |
|                                                               |           |                     |                                                                       |                                    |                                                 |
|                                                               |           |                     |                                                                       |                                    |                                                 |
|                                                               |           |                     |                                                                       |                                    |                                                 |
|                                                               |           |                     |                                                                       |                                    |                                                 |

#### • Planilla a completar

• Se ingresan los datos de cada

**■ BICE** VIDA

trabajador por fila

2 Carga de Nómina

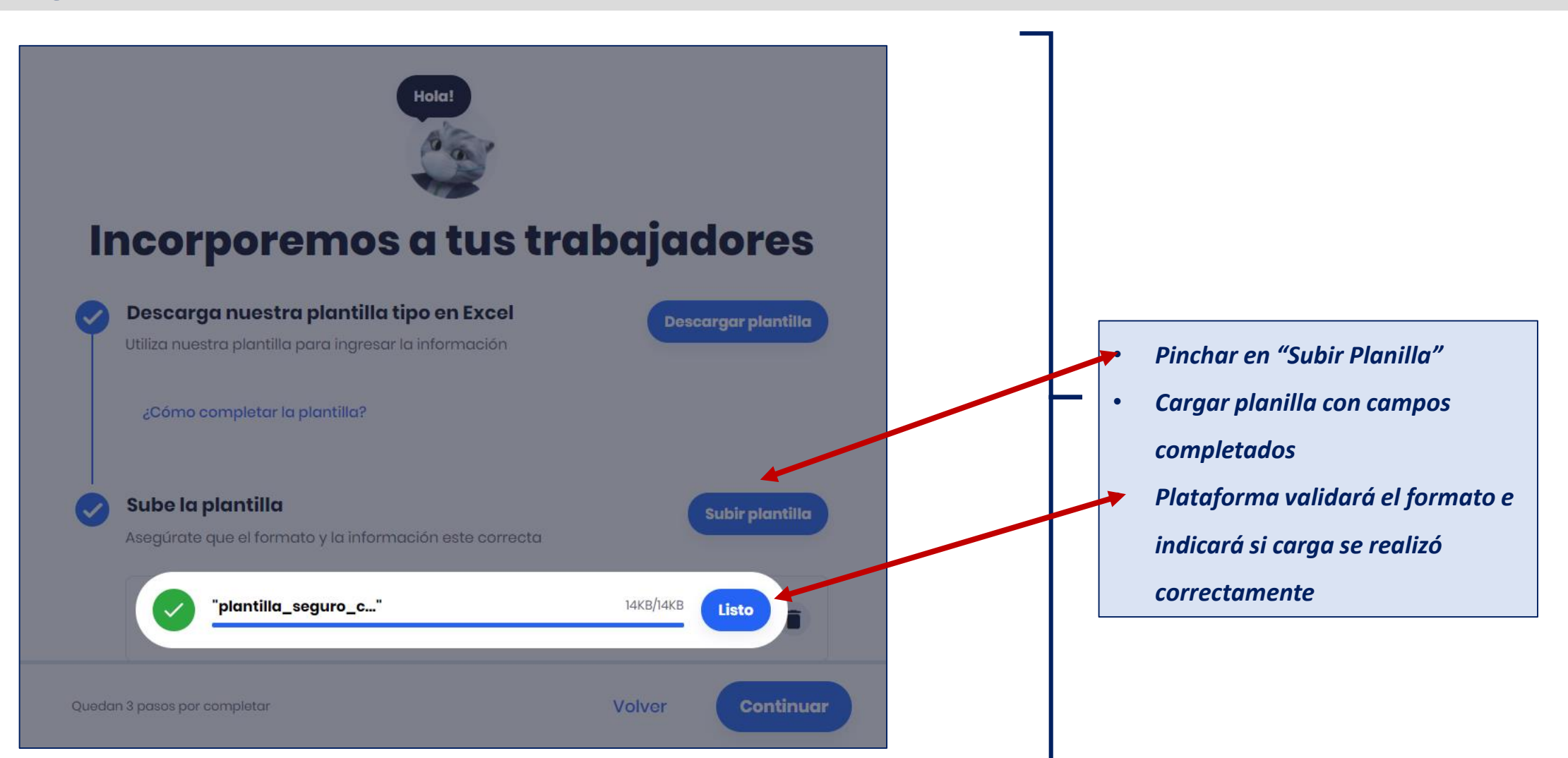

**■ BICE** VIDA

2 Carga de Nómina

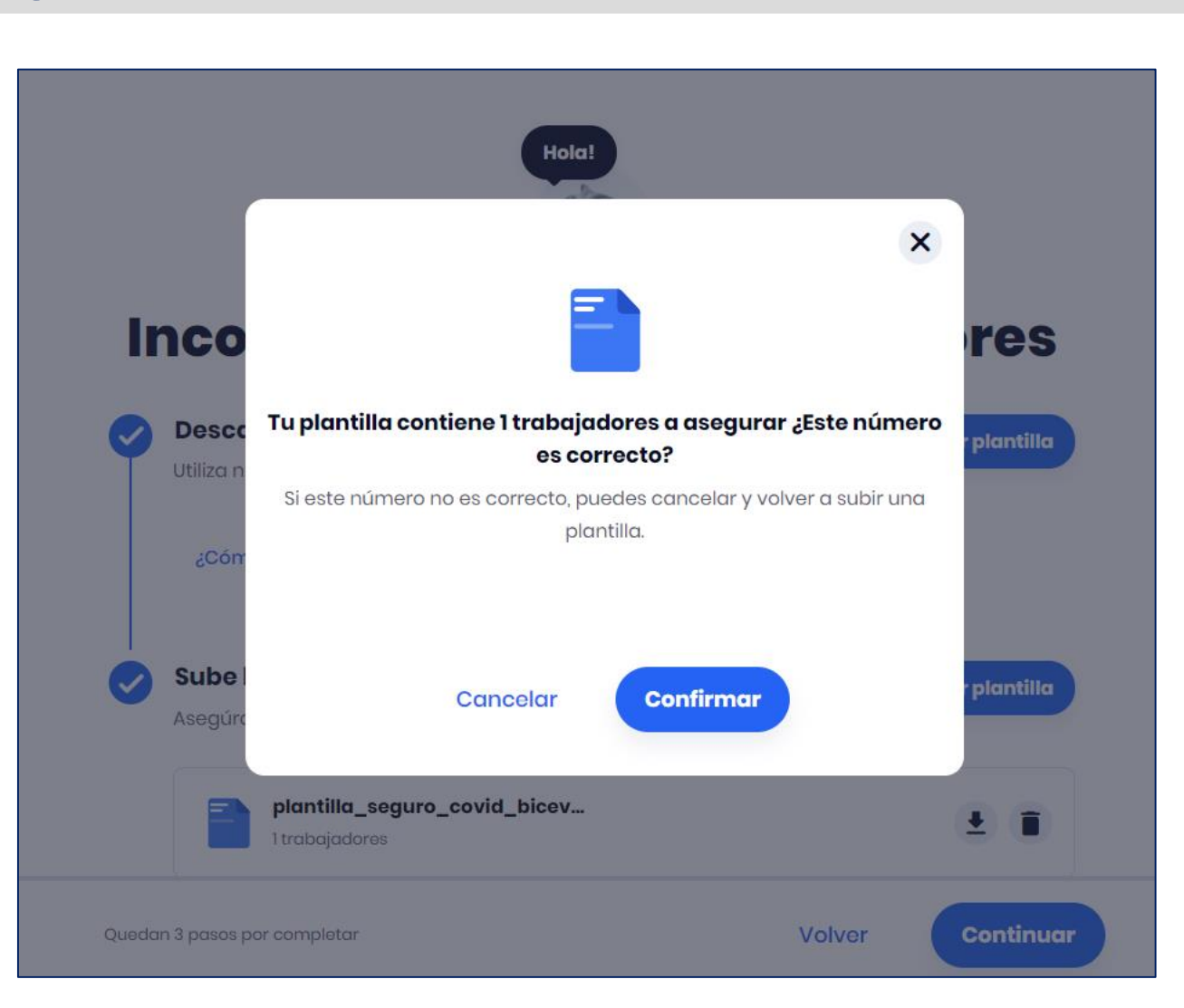

• Solicitará confirmación del número de asegurados cargados

**■ BICE** VIDA

## *3 PROCESO DE PAGO Y FACTURACIÓN*

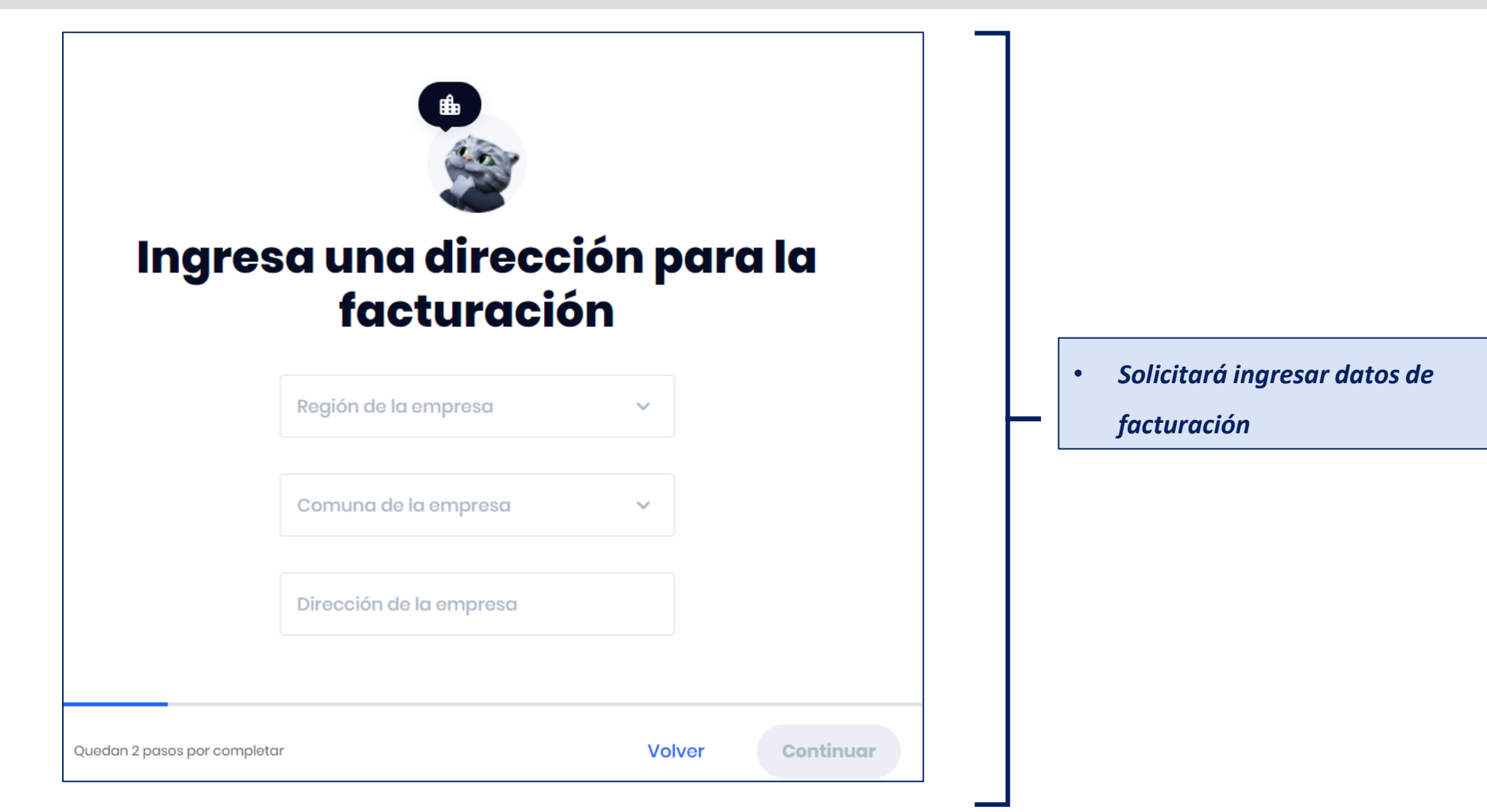

**■ BICE** VIDA

## *3 PROCESO DE PAGO Y FACTURACIÓN*

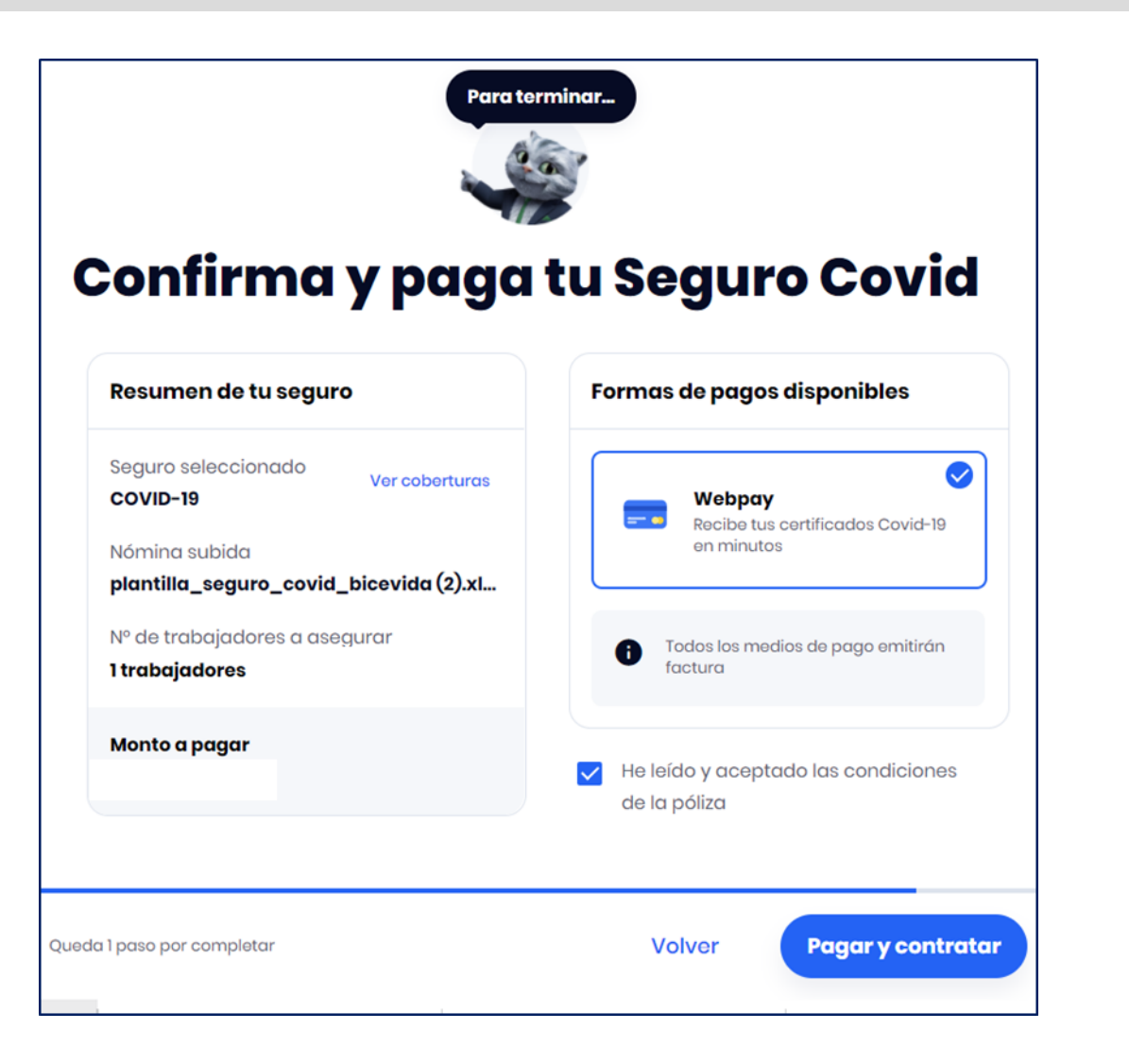

• Proceso de pago

**BICEVIDA** 

## *3 PROCESO DE PAGO Y FACTURACIÓN*

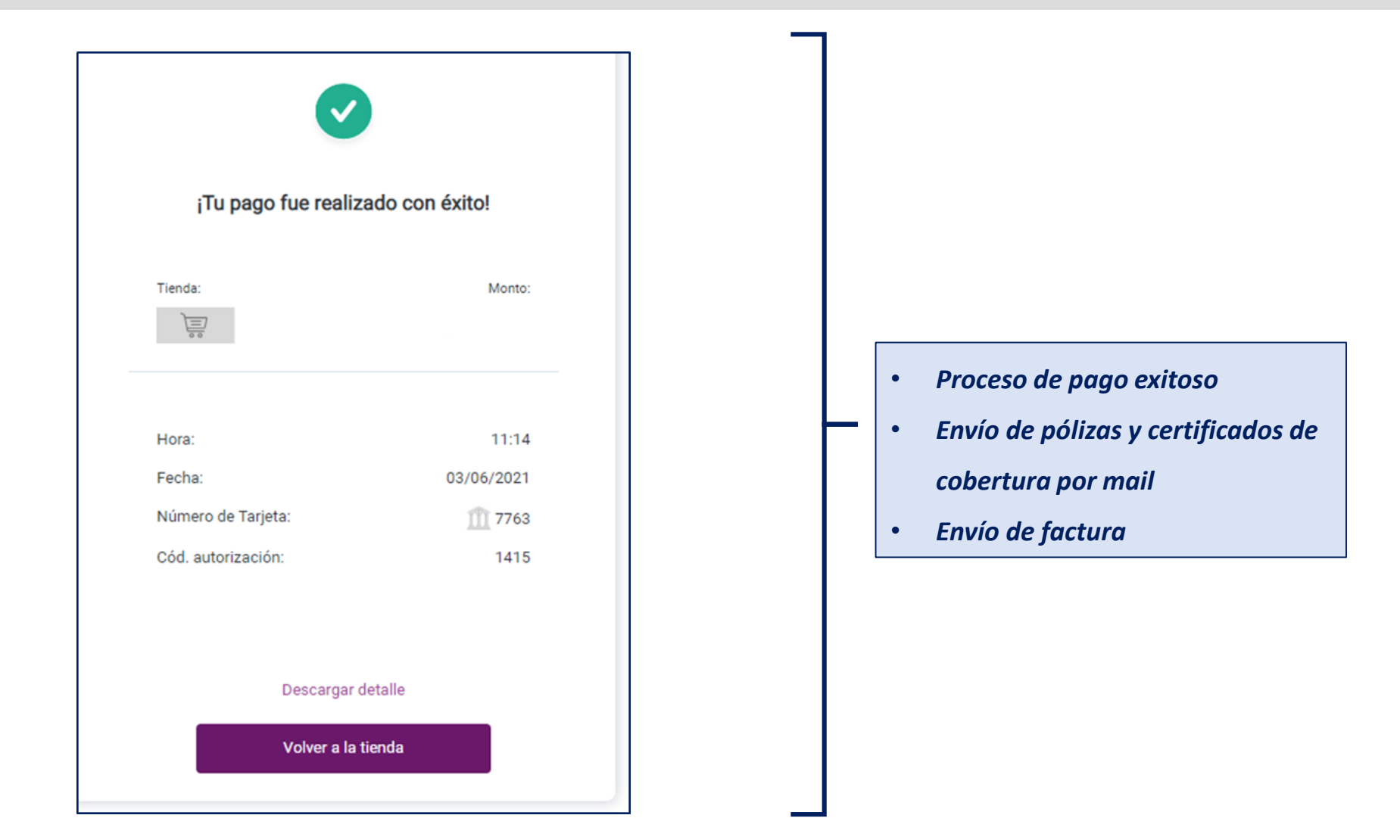

**∃BICE**VIDA